## SpringerLink:学外からのアクセス方法

① SpringerLink トップページから「Sign up / Log in」をクリックする

| D Springer Link                                                                   | 1                                                                                                    | » Sign up / Log in English 🔻 |
|-----------------------------------------------------------------------------------|----------------------------------------------------------------------------------------------------|------------------------------|
| Search                                                                            | Q                                                                                                    | \$ <del>\$</del>             |
| Home • Contact Us                                                                 |                                                                                                    |                              |
| Browse by discipline<br>» Biomedicine<br>» Business and Management<br>» Chemistry | Providing researchers with access to mill<br>of scientific documents from journals, bo<br>series, protocols and reference works. |                              |

② Log in画面で「Log in via Shibboleth or Athens」をクリックする

| Velcome back                   | . Please log in. |                     |
|--------------------------------|------------------|---------------------|
| Email                          | Password         |                     |
| Log in                         | 2                | Forgotten password? |
| » Log in using a corporate ac  | count            |                     |
| » Log in via Shibboleth or Ath | ens              |                     |
| » Problems logging in?         |                  |                     |

- ③ ③の画面右側の「Select your institution」の検索枠に「kagawa」と入力すると、 「Kagawa University Library」が下に表示されるので、それをクリックする
- ④ ④の画面で「Log in via Shibboleth」をクリックする
- ⑤ 香川大学のShibboleth認証画面が出るので、統合認証IDとパスワードでログインする

| Athens and Shibboleth login<br>Athens and Shibboleth allow you to log on to multiple web reso<br>recognized as belonging to your parent organization. Please co<br>if you can access this site using these systems. | urces using the same credentials and be<br>intact your librarian or administrator to find out | <b>香川大学</b>           |
|----------------------------------------------------------------------------------------------------|-----------------------------------------------------------------------------------------------|-----------------------|
| Log in via Athens                                                                                                    | Or, find your institution (via Shibboleth)                                                    | 学認 Shibboleth ログインページ |
| Select your institution                                                                                                    | Select your institution                                                                       | 統合認証ID                |
| Proceed to Athens                                                                                                    | Kagawa Univ Nogakubu Lib<br>Kagawa University Library                                         | パスワード 5               |
| if you can access this site using these systems.                                                                                                    | e contact your noralien of done istrator to into out                                          |                       |
| Log in via Athens                                                                                                    | Or, find your institution (via Shible teth)                                                   | □ ユーザ情報送信の同意を解除します。   |
| Select your institution                                                                                                    | 4 Kagawa University Library                                                                   | ログイン                  |
| Proceed to Athens                                                                                                    | Log in via Shibboleth                                                                         |                       |